# **GRAPHISOFT**

# **ARCHICAD – TIPS & TRIKS**

## Effektiv tegning av takstoler med TrussMaker

Man begynner med å tegne ut profilen i 2D med strekverktøyet. Her er det lurt å bruke ulike penner der tykkelse og høyde skal være forskjellig.

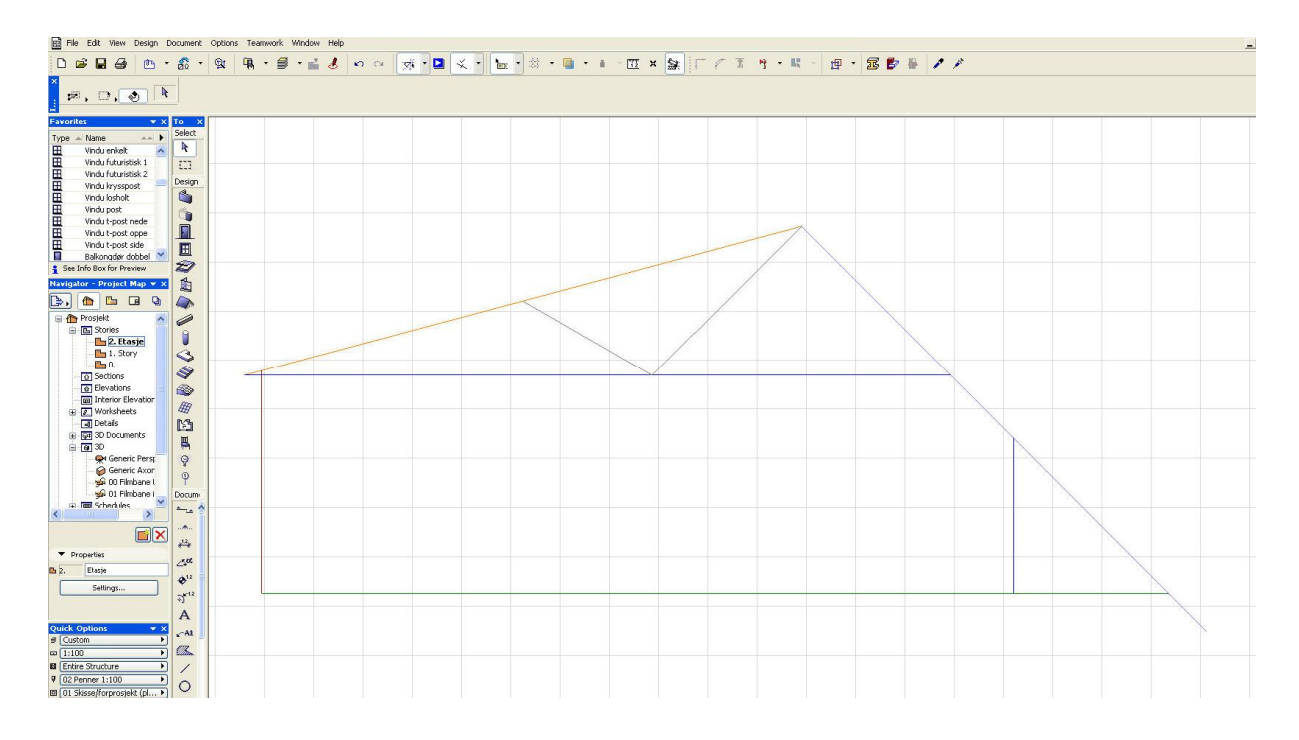

### Marker så alle strekene og velg Design > Design Extras > TrussMaker > Create Truss.

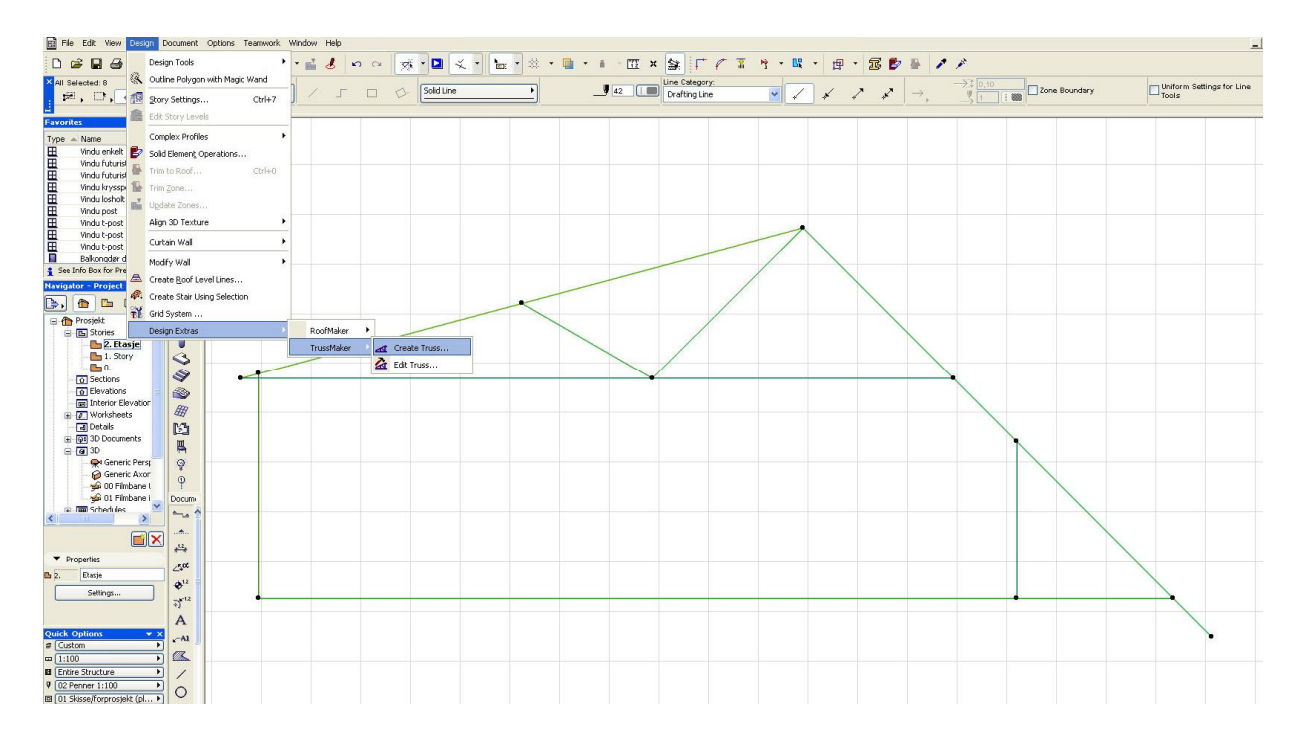

#### Copyright © Graphisoft Norge – Kun til intern bruk for kunder av Graphisoft Norge

**Graphisoft Norge** Fridtjof Nansens vei 17, 0369 Oslo Org: NO 863 355 052 MVA

| Reled steel       Importe       Importe <th>TrussMak</th> <th>Attributes Truss Profiles Steel Jur<br/>Floor Plan &amp; Model Attributes<br/>27<br/>Prikk &amp; stiplet<br/>Tre-Furu horisontal<br/>Tre-Furu horisontal</th> <th>(1:100) •<br/></th> <th>to Sto<br/>0<br/>to Pro<br/>0<br/>Resolution<br/>36</th> <th>ry 1<br/>ject Zero</th> <th>? 🗙</th> <th>Under Attributes<br/>materiale og set<br/>Story &amp; Project</th> <th>s velges<br/>t Elevation to<br/>Zero på 0.</th> | TrussMak                                  | Attributes Truss Profiles Steel Jur<br>Floor Plan & Model Attributes<br>27<br>Prikk & stiplet<br>Tre-Furu horisontal<br>Tre-Furu horisontal                                                                                                    | (1:100) •<br>                                                          | to Sto<br>0<br>to Pro<br>0<br>Resolution<br>36                                | ry 1<br>ject Zero | ? 🗙      | Under Attributes<br>materiale og set<br>Story & Project     | s velges<br>t Elevation to<br>Zero på 0.  |
|----------------------------------------------------------------------------------------------------|-------------------------------------------|----------------------------------------------------------------------------------------------------|------------------------------------------------------------------------|-------------------------------------------------------------------------------|-------------------|----------|-------------------------------------------------------------|-------------------------------------------|
| Definer deretter tykkelse og høyde på profilene under Truss       Pen Wah Height 10 120         Profiles       120         Profiles       120         Profiles       120         Profiles       120         Profiles       120         Profiles       120         Profiles       120         Profiles       120         Profiles       120         Profiles       120         Profiles       120         Profiles       120         Profile       120         Profile       120         Profile       120         Profile       120         Profile       120         Profile       120         Profile       120         Profile       120         Profile       120         Profile       120         Profile       120         Profile       Profile         Profile       Profile         Profile       Profile         Profile       Profile         Profile       Profile         Profile       Profile         Profile       Profile         Profile                                                                                                    | Rolled steel<br>profile                   |                                                                                                    | TrussMake                                                              | r Settings                                                                    |                   |          |                                                             | ? 🔀                                       |
| TrussMaker Settings       Cancel Save As         Imber construction       Pen Profile Position Width Height Thickness Cross Section         Imber construction       42         Hallow section       120         Folled steel       150         Imber construction       150         Imber construction       140         Imber construction       140         Imber construction       150         Imber construction       150         Imber constru                                                                                                    | Definer der<br>høyde på p<br>Profiles.    | retter tykkelse og<br>profilene under Truss                                                                                                    | Timber<br>construction<br>Hollow<br>section<br>Rolled steel<br>profile | Attributes         Truss           ₽         Pen           42                 | Truss Preview:    | unctions | Height  120 130 140 150                                     | Cross Section                             |
| Attributes Truss Profiles Steel Junctions     Trust Pen   Profile Position   Width Height   Thickness Cross Section   # 42 I   I I   # 48 II   I II   # 51 II   II II   III IIII   IIII   IIIIIIIIIIIIIIIIIIIIIIIIIIIIIIIIIIII                                                                                                    | TrussMaker Settings Cancel Save As        |                                                                                                    |                                                                        |                                                                               |                   |          |                                                             |                                           |
| Imber construction   Imber construction   Imber c                                                                                                    | Attributes Truss Profiles Steel Junctions |                                                                                                    |                                                                        |                                                                               |                   |          |                                                             |                                           |
|                                                                                                    | Timber<br>construction                    | Pen       Profile       Position         42       12       12       12         48       12       12       12       12         121       12       12       12       12         Truss Preview:       14       14       14         11       14       14       14         121       14       14       14         121       14       14       14         14       14       14       14         15       14       14       14         16       14       14       14 | Width Height<br>120 120<br>140 130<br>120 140<br>150 150               | <ul> <li>Thickness</li> <li>15</li> <li>16</li> <li>15</li> <li>19</li> </ul> | Cross Section     |          | Man kan også ve<br>steel profile slik a<br>tredje parameter | ge Rolled<br>t man får et<br>på profilen. |
| Cancel Save As                                                                                                    |                                           |                                                                                                    |                                                                        |                                                                               |                   |          |                                                             |                                           |

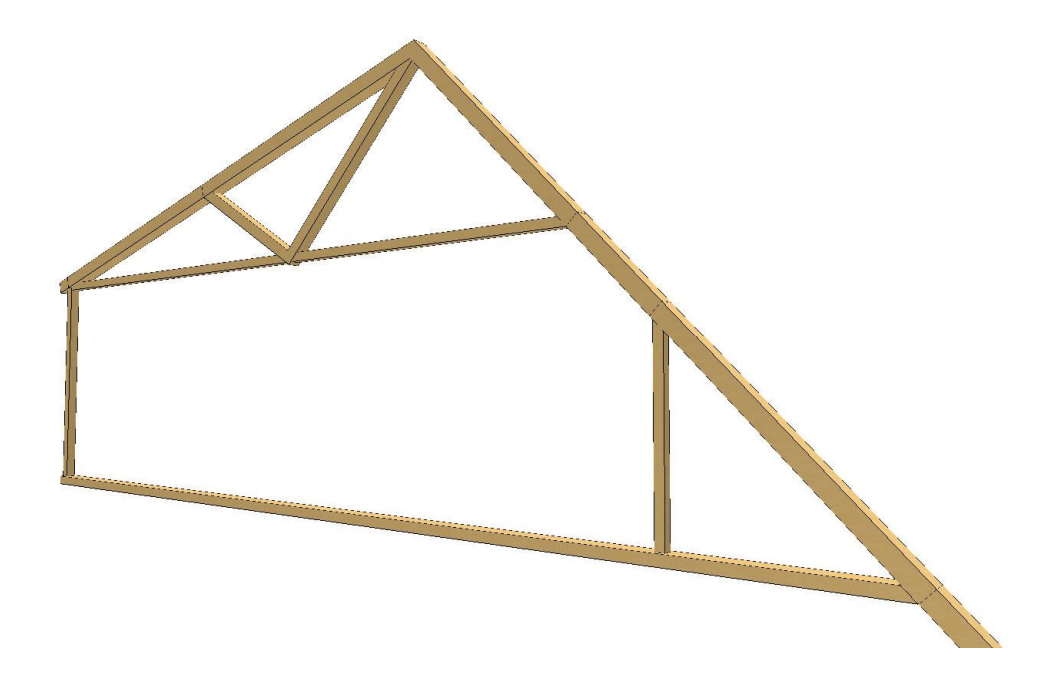

Velg Save As og lagre i prosjektbiblioteket e.l.

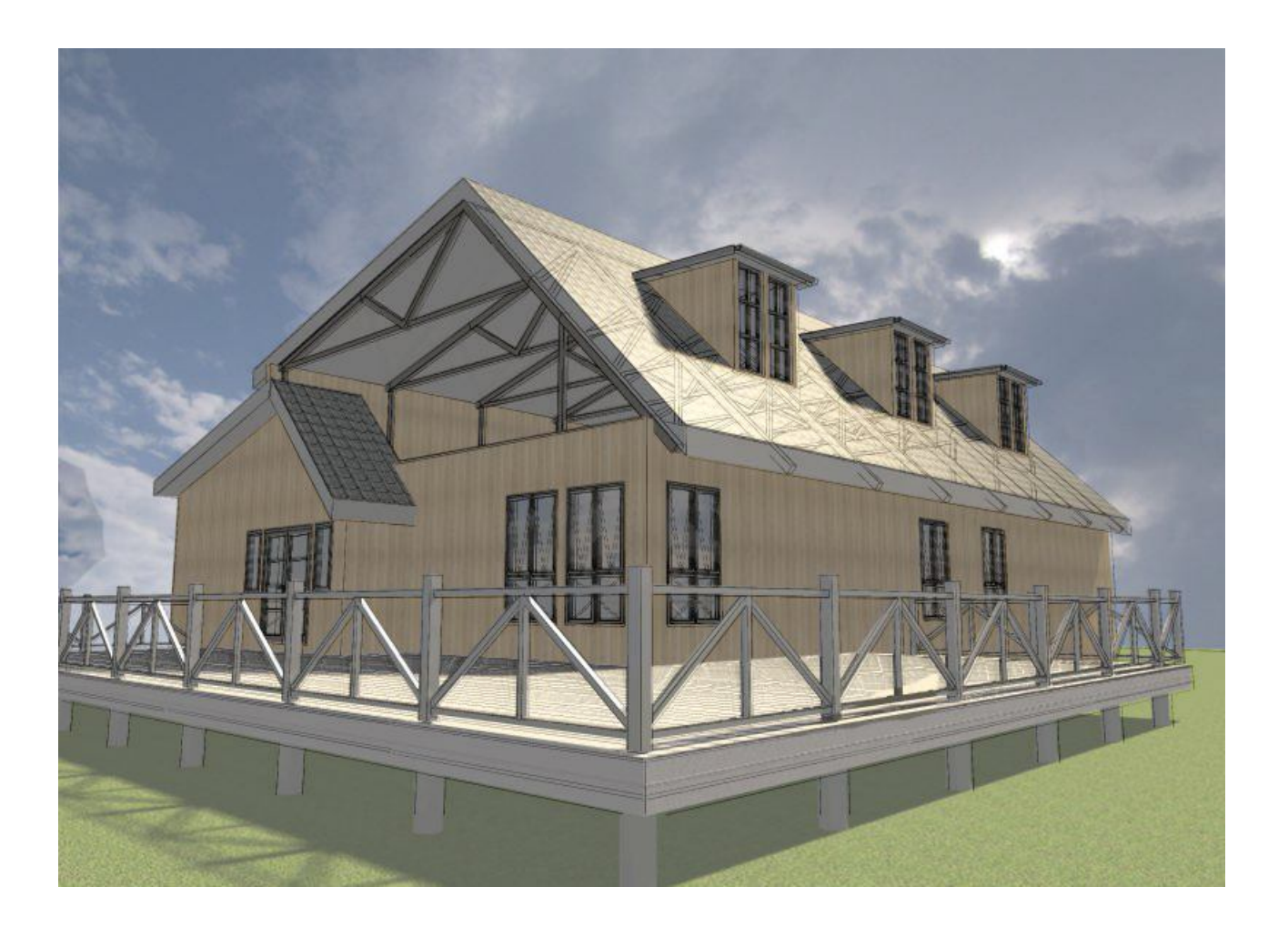

Resultatet er egenkomponerte takstoler klare til bestilling!

Graphisoft Norge Fridtjof Nansens vei 17, 0369 Oslo Org: NO 863 355 052 MVA

Tel: (+47) 21 55 58 00 Fax: (+47) 21 55 58 01